# **Experiment-5**

# 1.1 Objective:

Developing Servlets based applications.

Task-1: Sever Configuration - Configuration of Tomcat Server using Eclipse for EE Developer.

**Task-2**: **Understanding the role of XML file** - Write a HTML file index.html to show the welcome message. Understand the importance of server and XML file. Check and verify the working of tomcat server using the appropriate port number display the Catalina page to show the connectivity.

**Task-3: Demonstration of Servlet Life Cycle -** Write a servlet program to demonstrate the working of Servlet life cycle. Understand and observe the working of XML file.

**Task-4: Demonstration of Cookies** - Create persistent and non-persistent cookies on client side using a servlet. Create a servlet file which will display the first name and last name when the request will come. Create an html file Hello.html. In the html file write the appropriate code to create caption First name and Last name. Design text boxes to accept the first name and last name create a button submit. When a user will hit submit button then XML file should render the detail from the servlet file HelloForm.java created in Task-2.

**Task-5: Preparing Write Up** - Finally, understand the working of each task one by one prepare write up as per the template provided.

# **1.2 Learning Outcomes:**

At the end learners will be able to:

- Describe the working of Servlets.
- Explain and demonstrate the architectural aspects involved in Servlets application development.
- They will be able to justify the Tasks performed by servlets as a middle layer.
- Describe and understand the servlet life-cycle.

# **1.3 Resources required**

• Software: JDK, Eclipse for EE Developer, Tomcat server, web browser.

• Hardware: you need to specify as appropriate.

## **1.4 Faculty/Instructor Role**

- Explain each concept to the learners.
- Make sure that every understood the concept in enough depth.
- Ensure the leaner's understandability by asking questions or by any other mechanism.
- Work as a mentor and supervisor when leaner implement the tasks.

## **1.5 Students/Learners Roles**

- Understand each and every concept with their implementation in enough details.
- Ask questions, if anything not clear.
- Implement each task and show the working.
- Explain the observations during the implementation and after implementation.
- Prepare write up according to the template given.
- Ready for answer the questions asked during the discussion session.

## **1.6 Steps Involved**

### Step-1: Download Eclipse EE Developer and install in your machine by unzipping.

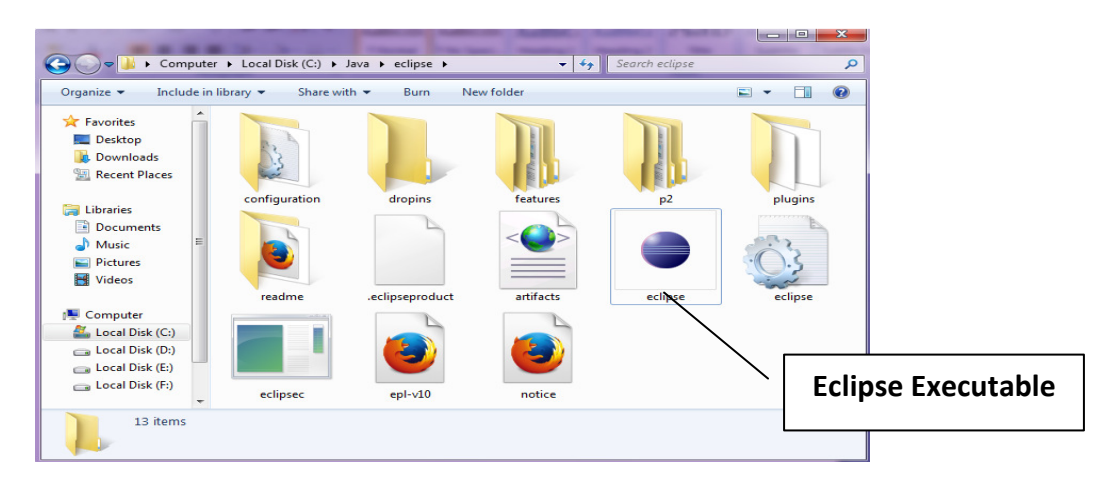

#### Step-2: open Eclipse executable

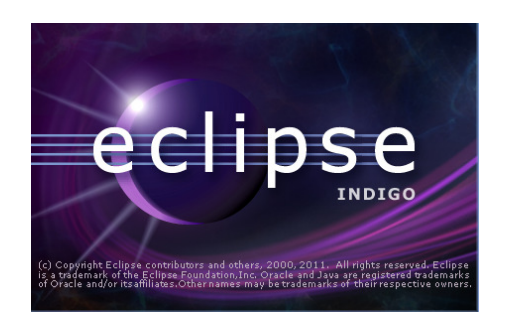

### **Step3: Select the workspace**

| Workspace Launcher                                                                                                 | ×         |
|----------------------------------------------------------------------------------------------------|-----------|
| Select a workspace                                                                                                 |           |
| Eclipse stores your projects in a folder called a workspace.<br>Choose a workspace folder to use for this session. |           |
| Workspace: C:\Users\Lenovo\workspace                                                                               | Browse    |
| Use this as the default and do not ask again                                                                       |           |
|                                                                                                    | OK Cancel |

Step4: once you will choose the workspace you will see the IDE as shown below:

| Java - Eclipse                                 |                                                                                                    |
|------------------------------------------------|----------------------------------------------------------------------------------------------------|
| File Edit Navigate Search Project Run Window H | elp                                                                                                    |
| [□] - 🗋 💿 🖕 🔅 - 🜔 - 💁 🖶 ⓒ -                    | 😕 😂 🛷 🔹 🚋 👻 🗢 🏷 🗢 🗢 🐨 🔛 Java 😫 Java EE                                                                                                    |
| 🛱 Package Explorer 🛿 📄 🔄 🗊 🔽 🗖                 | 🗖 🗖 🗍 Task List 🛛 🖉 🗖                                                                                                    |
| 😓 Other Projects                               | Image: Console in the server in the server in the serve |
|                                                | No consoles to display at this time.                                                                                                    |
|                                                |                                                                                                    |
| □◆                                             |                                                                                                    |

Step5: Download Tomcat and unzip.

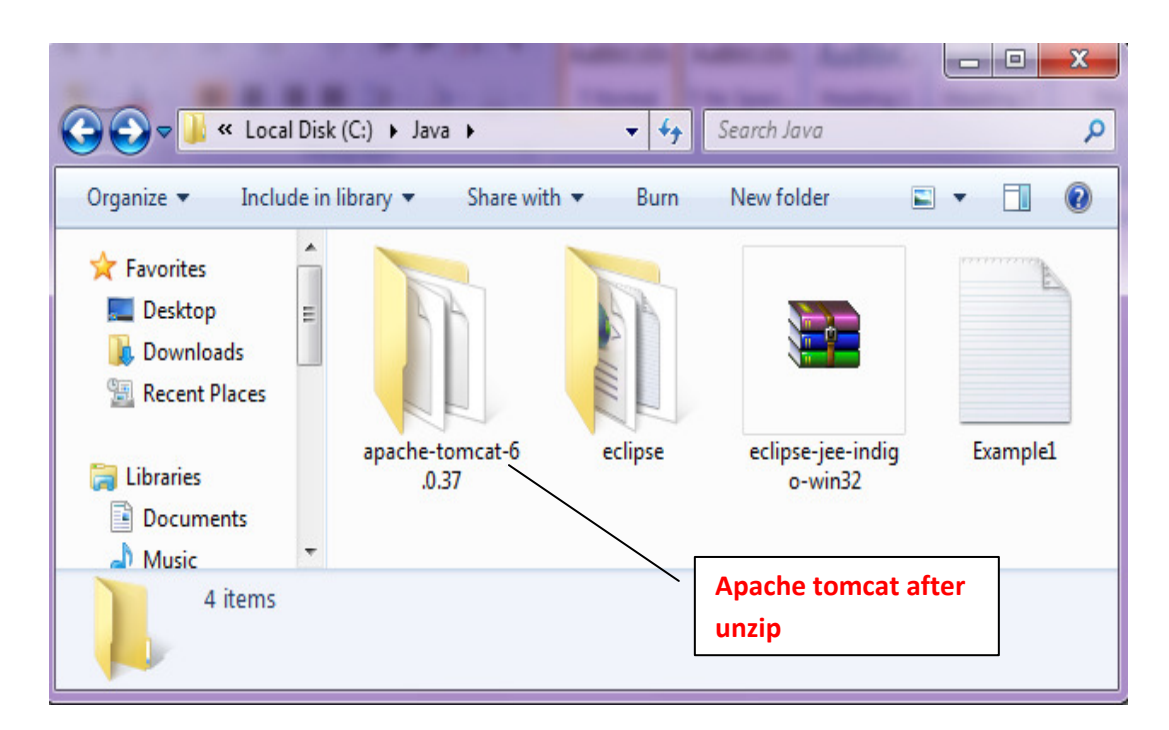

**Step6: Starting the server using Eclipse.** 

| Java - Eclipse                                 |                                                                                                    | x              |
|------------------------------------------------|----------------------------------------------------------------------------------------------------|----------------|
| File Edit Navigate Search Project Run Window H | Help                                                                                                    |                |
| 📬 • 🗟 🖨 🔹 • 🔕 • 🔒 • 🞯 •                        | 🍅 😂 🛷 👻 🖢 🗢 🖓 🗸 🏷 🗢 🗢 🗸 🔛 🔡 Java                                                                                                    | EE             |
| 📕 Package Explorer 🛛 📄 🔄 🗊 🍸 🗖 🗖               | 🗖 🗖 🗐 Task List 🛛 🗧                                                                                                    | 10             |
| 5 Other Projects                               | Image: Control of the second second seco |                |
|                                                | Problems @ Javadoc 😥 Declaration 🕷 Servers 🖾 📮 Console 🗖 🏷 🛈 🖉 🔳 🛱 🕨 🖉 👘 👘 👘 👘 👘 👘 👘 👘 👘 👘 👘 👘 👘                                                                                                    | ²⊡<br>)⊽<br>rt |
| =¢                                             |                                                                                                    |                |
| 🛛 🕺 🔓 1 items selected                         |                                                                                                    |                |

#### **Step7:** To configure the new server follow the steps as shown below:

|                                                       |          | New                         | •             | ₽ | Server |
|-------------------------------------------------------|----------|-----------------------------|---------------|---|--------|
| 🛞 Java - Eclipse                                      |          | Open                        | F3            | Γ |        |
| File Edit Navigate Search Project Run Window Help     |          | Show In                     | Alt+Shift+W ► |   |        |
| 1 📬 - 🗉 📾 1 🎄 - 🔘 - 🍳 - 1 🏦 🎯 - 1 👰 🖨 🖉 - 1 🖢 - 🏹 - 🤤 |          | Сору                        | Ctrl+C        |   |        |
|                                                       | i i i i  | Paste                       | Ctrl+V        |   |        |
|                                                       | ×        | Delete                      | Delete        |   |        |
| The projects                                          |          | Rename                      | F2            |   |        |
|                                                       | 莎        | Debug                       | Ctrl+Alt+D    |   |        |
|                                                       | 0        | Start                       | Ctrl+Alt+R    |   |        |
|                                                       | Ď        | Profile                     |               |   |        |
|                                                       |          | Stop                        | Ctrl+Alt+S    |   |        |
|                                                       | <b>2</b> | Publish                     | Ctrl+Alt+P    |   |        |
|                                                       |          | Clean                       |               |   |        |
| 🕼 Problems 🖉 Javadoc 😣 Dec                            | 6        | Add and Remove              |               |   |        |
|                                                       |          | Monitoring                  | +             |   |        |
| ▷ 📴 I omcat v6.0 Server at localh                     |          | Clean Tomcat Work Directory |               |   |        |
|                                                       |          | Properties                  | Alt+Enter     |   |        |
|                                                       | _        |                             |               |   |        |
| 📫 🗋 1 items selected                                  | -        |                             |               |   |        |

Step8: when you will click on server option you will see:

| New Server                            |                                       |
|---------------------------------------|---------------------------------------|
| Define a New Server                   |                                       |
| Choose the type of server to          | create                                |
|                                       |                                       |
|                                       | Download additional server adapters   |
| Select the server type:               |                                       |
| type filter text                      |                                       |
| 🔁 Apache                              | A                                     |
| 🗁 Basic                               |                                       |
| HTTP Preview                          |                                       |
| HTTP Server                           | <b>~</b>                              |
| Publishes and runs projects or        | n an HTTP server.                     |
|                                       |                                       |
| · · · · · · · · · · · · · · · · · · · |                                       |
| Server's host name:                   | localhost                             |
| Server name:                          | HTTP Server at localhost              |
| Server runtime environment:           | HTTP Server  Add                      |
|                                       | Confirme mutine en inconsta           |
|                                       | <u>Configure funtime environments</u> |
|                                       |                                       |
|                                       |                                       |
|                                       |                                       |
| (?) < Bi                              | ack Next > Finish Cancel              |
|                                       |                                       |

Step9: At this stage you need to choose the appropriate server you want. As we want to use Apache therefore we will chose the Tomcat serve.

| New Server                                                                                                    |                             |                                                                             |                                                                 |                                                         |
|----------------------------------------------------------------------------------------------------|-----------------------------|-----------------------------------------------------------------------------|-----------------------------------------------------------------|---------------------------------------------------------|
| Define a New Server                                                                                                    |                             |                                                                             | =                                                               |                                                         |
| Choose the type of server to                                                                                                    | create                      | <b></b>                                                                     |                                                                 |                                                         |
|                                                                                                    |                             | Tomcat versions:                                                            | choose the                                                      |                                                         |
| Select the convertives                                                                                                    |                             | appropriato vorsion                                                         | as you have                                                     | apters                                                  |
| bype filter text                                                                                                    |                             | appropriate version                                                         | as you have                                                     |                                                         |
| type litter text                                                                                                    |                             | in your machine                                                             |                                                                 |                                                         |
| Apache Tomostu? 2 Sone                                                                                                    | <b>T</b>                    | <b>↑</b>                                                                    |                                                                 | <u> </u>                                                |
| Tomcat v4.0 Serv                                                                                                    | er                          |                                                                             |                                                                 | =                                                       |
| Tomcat v4.1 Serv                                                                                                    | er                          |                                                                             |                                                                 |                                                         |
| Tomcat v5.0 Serv                                                                                                    | er                          |                                                                             |                                                                 |                                                         |
| Tomcat v5.5 Serv                                                                                                    | er                          |                                                                             |                                                                 |                                                         |
| Tomcat v6.0 Serv                                                                                                    | er _                        |                                                                             |                                                                 |                                                         |
|                                                                                                    |                             |                                                                             |                                                                 | -                                                       |
| Publishes and runs projects o                                                                                                    | n an HTTP server.           |                                                                             |                                                                 |                                                         |
|                                                                                                    |                             |                                                                             |                                                                 |                                                         |
| Server's host name:                                                                                                    | localhost                   |                                                                             |                                                                 |                                                         |
| Server name:                                                                                                    | HTTD Server at lo           | calbect                                                                     |                                                                 |                                                         |
| Server name:                                                                                                    | HTTP Server at 10           | cainost                                                                     |                                                                 |                                                         |
| Server runtime environment:                                                                                                    | HTTP Server                 |                                                                             | •                                                               | Add                                                     |
|                                                                                                    |                             | Configure ru                                                                | untime environm                                                 | ents                                                    |
|                                                                                                    |                             |                                                                             |                                                                 |                                                         |
|                                                                                                    |                             |                                                                             |                                                                 |                                                         |
|                                                                                                    |                             |                                                                             |                                                                 |                                                         |
|                                                                                                    |                             |                                                                             |                                                                 |                                                         |
| New Server                                                                                                    | 10 T                        | and a second a                                                              |                                                                 | ×                                                       |
| New Server                                                                                                    | 21.4                        | and setting to                                                              |                                                                 | ×                                                       |
| New Server Define a New Server Choose the type of server to                                                                                                    | create                      |                                                                             |                                                                 | ×                                                       |
| New Server<br>Define a New Server<br>Choose the type of server to                                                                                                    | create                      | l have                                                                      | selected vers                                                   | sion                                                    |
| New Server<br>Define a New Server<br>Choose the type of server to                                                                                                    | create                      | I have<br>6.0 sir                                                           | selected vers                                                   | sion                                                    |
| New Server Define a New Server Choose the type of server to Select the server type:                                                                                                    | create                      | I have<br>6.0 sin                                                           | selected vers                                                   | sion                                                    |
| New Server  Define a New Server  Choose the type of server to  Select the server type: type filter text                                                                                                    | create                      | I have<br>6.0 sin<br>in                                                     | selected vers<br>nce it is availa<br>my machine                 | sion                                                    |
| New Server Define a New Server Choose the type of server to Select the server type: type filter text                                                                                                    | create                      | I have<br>6.0 sir<br>in                                                     | selected vers<br>nce it is availa<br>my machine                 | sion                                                    |
| New Server  Define a New Server  Choose the type of server to  Select the server type: type filter text  Choose the type of server type: type filter text  Choose the server type: Type filter text  Choose the server type: Type filter text  Choose the server type filter text  Choose the server type filter text  Choose the server type filter text  Choose the server type filter text  Choose text  Choose t | create                      | I have<br>6.0 sin<br>in                                                     | selected vers<br>nce it is availa<br>my machine                 | sion                                                    |
| New Server  Define a New Server  Choose the type of server to  Select the server type: type filter text  Choose the type of server type: type filter text  Choose the server type: Tomcat v3.2 Server Tomcat v4.0 Server                                                                                                    | create<br>rer<br>rer        | I have<br>6.0 sir<br>in                                                     | selected vers                                                   | sion                                                    |
| New Server  Define a New Server  Choose the type of server to  Select the server type: type filter text                                                                                                    | create<br>rer<br>rer<br>rer | I have<br>6.0 sin<br>in                                                     | selected vers<br>nce it is availa<br>my machine<br>Host         | sion                                                    |
| New Server  Define a New Server  Choose the type of server to  Select the server type: type filter text                                                                                                    | create                      | I have<br>6.0 sir<br>in                                                     | selected vers<br>nce it is availa<br>my machine<br>Host         | sion                                                    |
| New Server  Define a New Server  Choose the type of server to  Select the server type: type filter text  Apache  Tomcat v3.2 Serv  Tomcat v4.0 Serv  Tomcat v4.1 Serv  Tomcat v5.0 Serv Tomcat v5.5 Serv                                                                                                    | create                      | I have<br>6.0 sin<br>in                                                     | selected vers<br>nce it is availa<br>my machine<br>Host<br>name | sion                                                    |
| New Server  Define a New Server  Choose the type of server to  Select the server type: type filter text  Apache  Tomcat v3.2 Serv  Tomcat v4.0 Serv  Tomcat v4.1 Serv  Tomcat v5.0 Serv  Tomcat v5.0 Serv  Tomcat v5.0 Serv                                                                                                    | create                      | I have<br>6.0 sin<br>in                                                     | selected vers<br>nce it is availa<br>my machine<br>Host<br>name | sion<br>ble                                             |
| New Server  Define a New Server  Choose the type of server to  Select the server type: type filter text  Apache  Apache  Tomcat v3.2 Sen  Tomcat v4.0 Sen  Tomcat v5.0 Sen  Tomcat v5.0 Sen  Tomcat v5.0 Sen  Tomcat v5.0 Sen  Tomcat v5.0 Sen  Tomcat v5.0 Sen  Tomcat v7.0 Sen                                                                                                    | create                      | I have<br>6.0 sin<br>in                                                     | selected vers<br>nce it is availa<br>my machine<br>Host<br>name | sion<br>able<br>Server                                  |
| New Server  Define a New Server  Choose the type of server to  Select the server type: type filter text                                                                                                    | create                      | I have<br>6.0 sir<br>in                                                     | selected vers<br>nce it is availa<br>my machine<br>Host<br>name | sion<br>ble<br>Server<br>name                           |
| New Server  Define a New Server  Choose the type of server to  Select the server type: type filter text  Apache  Apache  Apache  Tomcat v3.2 Serv  Tomcat v4.0 Serv  Tomcat v4.0 Serv  Tomcat v5.0 Serv  Tomcat v5.0 Serv  Tomcat v5.0 Serv  Tomcat v6.0 Serv  Publishes and runs J2EE and J server.                                                                                                    | create                      | I have<br>6.0 sir<br>in                                                     | selected vers<br>nce it is availa<br>my machine<br>Host<br>name | sion<br>ble<br>Server<br>name                           |
| New Server  Define a New Server  Choose the type of server to  Select the server type: type filter text  Apache  Apache  Apache  Apache  Tomcat v3.2 Serv  Tomcat v4.0 Serv  Tomcat v4.0 Serv  Tomcat v5.0 Serv  Tomcat v5.0 Serv  Tomcat v5.0 Serv  Tomcat v5.0 Serv  Tomcat v5.0 Serv  Tomcat v5.0 Serv  Tomcat v5.0 Serv  Tomcat v5.0 Serv  Dublishes and runs J2EE and J server.                                                                                                    | create                      | I have<br>6.0 sin<br>in                                                     | selected vers<br>nce it is availa<br>my machine<br>Host<br>name | sion<br>ble<br>Server<br>name                           |
| New Server  Define a New Server  Choose the type of server to  Select the server type: type filter text  Apache  Apache  Apache  Tomcat v3.2 Serv  Tomcat v4.0 Serv  Tomcat v5.0 Serv  Tomcat v5.0 Serv  Tomcat v5.0 Serv  Tomcat v5.0 Serv  Tomcat v6.0 Serv  Tomcat v7.0 Serv  Server's host name:                                                                                                    | create                      | I have<br>6.0 sin<br>in                                                     | selected vers<br>nce it is availa<br>my machine<br>Host<br>name | sion<br>ble<br>Server<br>name                           |
| New Server  Define a New Server  Choose the type of server to  Select the server type: type filter text   Apache  Apache  Tomcat v3.2 Serve  Tomcat v4.0 Serve  Tomcat v5.0 Serve  Tomcat v5.0 Serve  Tomcat v5.0 Serve  Tomcat v7.0 Serve  Publishes and runs J2EE and J server.  Server's host name: Server name:                                                                                                    | create                      | s and sear configuration                                                    | selected vers<br>nce it is availa<br>my machine<br>Host<br>name | sion<br>ble<br>Server<br>name<br>Runtime                |
| <ul> <li>New Server</li> <li>Define a New Server</li> <li>Choose the type of server to</li> <li>Select the server type:</li> <li>type filter text</li> <li>Apache         <ul> <li>Tomcat v3.2 Server</li> <li>Tomcat v4.0 Server</li> <li>Tomcat v4.1 Server</li> <li>Tomcat v5.0 Server</li> <li>Tomcat v5.0 Server</li> <li>Tomcat v7.0 Server</li> </ul> </li> <li>Publishes and runs J2EE and J server.</li> <li>Server's host name:</li> <li>Server name:</li> </ul>                                                                                                    | create                      | I have<br>6.0 sin<br>in<br>s and set r configuration<br>er at localhost (2) | selected vers<br>nce it is availa<br>my machine<br>Host<br>name | sion<br>ble<br>Server<br>name<br>Runtime<br>environment |
| <ul> <li>New Server</li> <li>Define a New Server</li> <li>Choose the type of server to</li> <li>Select the server type:</li> <li>type filter text</li> <li>Apache         <ul> <li>Tomcat v3.2 Server</li> <li>Tomcat v4.0 Server</li> <li>Tomcat v4.0 Server</li> <li>Tomcat v5.0 Server</li> <li>Tomcat v5.0 Server</li> <li>Tomcat v6.0 Server</li> <li>Tomcat v7.0 Server</li> </ul> </li> <li>Publishes and runs J2EE and J server.</li> <li>Server's host name:</li> <li>Server runtime environment:</li> </ul>                                                                                                    | create                      | s and ser r Configuration<br>er at localhost (2)<br>6.0                     | selected vers<br>nce it is availa<br>my machine<br>Host<br>name | sion<br>ble<br>Server<br>name<br>Runtime<br>environment |
| New Server  Define a New Server  Choose the type of server to  Select the server type: type filter text  A Concerning Apache  Apache  Apache  Apache  Tomcat v3.2 Serve  Tomcat v4.1 Serve  Tomcat v5.0 Serve  Tomcat v5.0 Serve  Tomcat v6.0 Serve  Tomcat v7.0 Serve  Server's host name: Server name: Server runtime environment:                                                                                                    | create                      | s and set r configuration<br>er at localhost (2)<br>6.0<br>Configure n      | selected vers<br>nce it is availa<br>my machine<br>Host<br>name | sion<br>ble<br>Server<br>name<br>Runtime<br>environment |
| New Server  Define a New Server  Choose the type of server to  Select the server type: type filter text  Apache  Apache  Apache  Tomcat v3.2 Serv  Tomcat v4.0 Serv  Tomcat v4.0 Serv  Tomcat v5.0 Serv  Tomcat v5.0 Serv  Tomcat v5.0 Serv  Tomcat v6.0 Serv  Tomcat v7.0 Serv  Publishes and runs J2EE and J server.  Server's host name: Server name: Server runtime environment:                                                                                                    | create                      | s and ser Configuration<br>er at localhost (2)<br>6.0<br>Configure re       | selected vers<br>nce it is availa<br>my machine<br>Host<br>name | sion<br>ble<br>Server<br>name<br>Runtime<br>environment |

Now, click on next button.

| mity School of Engineering & Technology, A          | Amity University                      |
|-----------------------------------------------------|---------------------------------------|
|                                                     | Plank if as                           |
| New server                                          |                                       |
| Add and Remove<br>Modify the resources that are com | project present                       |
| Move resources to the right to config<br>Available: | gure tem on the server<br>Configured: |
| SimpleServletProject                                | Add >    < Remove                     |
|                                                     | Add All >><br><< Remove All           |
| A Back                                              | Next > Finish Cancel                  |

Then click on finish. Now, you can see the servers as shown in the below diagram.

| 🔘 Java - Eclipse                               |                                                                                                    |
|------------------------------------------------|----------------------------------------------------------------------------------------------------|
| File Edit Navigate Search Project Run Window H | lelp                                                                                                    |
| 🔁 • 🔒 🕼 • 🖓 • 🗛 • 🖶 🎯 •                        | 😕 😂 🛷 👻 🖞 マ 🖓 マ 🏷 🌣 マ キャー 🗈 🕵 Java 😢 Java EE                                                                                                    |
| 🛱 Package Explorer 🛛 📄 🔄 🗊 🌄 🗖 🗖               | Task List 🛛 🖓                                                                                                    |
| ☆ Other Projects                               | Image: Constraint of the second second se |
|                                                | Problems @ Javadoc 😟 Declaration 🦚 Servers 🛛 📮 Console                                                                                                    |
|                                                |                                                                                                    |
|                                                | Tomcat v6.0 Server at localhost [Stopped]                                                                                                    |
|                                                | a Tomcat volu Server at localnost (2) [stopped, kepublish]                                                                                                    |
| □ <sup>◆</sup> 🔓 1 items selected              |                                                                                                    |

**Step10: click of start to start the server.** 

|                                                                                                    |                       | New<br>Open<br>Show In                                                             | ►<br>F3<br>Alt+Shift+W                                     |
|----------------------------------------------------------------------------------------------------|-----------------------|------------------------------------------------------------------------------------|------------------------------------------------------------|
| Java - Eclipse<br>File Edit Navigate Search Project Run Window Help                                                                                                    |                       | Copy<br>Paste<br>Delete                                                            | Ctrl+C<br>Ctrl+V<br>Delete                                 |
| Image Explorer   Image Explorer   Image | ☆<br>◇<br>◇<br>■<br>門 | Rename<br>Debug<br>Start<br>Profile<br>Stop<br>Publish                             | F2<br>Ctrl+Alt+D<br>Ctrl+Alt+R<br>Ctrl+Alt+S<br>Ctrl+Alt+P |
| <ul> <li>➡ JRE System Library [JDK]</li> <li>➡ Apache Tomcat v6.0 [Apache Tomcat v6.0]</li> <li>➡ build</li> <li>➡ WebContent</li> </ul>                                                                                                    | ß                     | Clean<br>Add and Remove<br>Monitoring<br>Clean Tomcat Work Directory<br>Properties | ►<br>Alt+Enter                                             |
|                                                                                                    |                       | er (Stohheol)                                                                      |                                                            |

Step 11: Once, you will choose the start option, server will start and you can see the logs using console option.

| 🔘 Java - Eclipse                               |                                                                                               |
|------------------------------------------------|-----------------------------------------------------------------------------------------------|
| File Edit Navigate Search Project Run Window H | elp                                                                                           |
| D • 🗌 🖻 🖕 • O • 🗛 • 🖶 🞯 •                      | 😕 💪 🔗 マ 🔄 マ 🖓 マ 🏷 🌣 🌣 マ 🖓 🎫 😫 Java 😫 Java EE                                                  |
| 🛱 Package Explorer 🛛 📄 🔄 🐨 🗖 🗖                 | Task List 🛛 🖓                                                                                 |
| b Other Projects                               | <u> </u>                                                                                      |
| i abc                                          | Find All Activate                                                                             |
| SimpleServletProject                           |                                                                                               |
| src                                            |                                                                                               |
| JRE System Library [JDK]                       |                                                                                               |
| Apache Tomcat v6.0 [Apache Tomcat v6.0]        |                                                                                               |
| Duild                                          |                                                                                               |
|                                                |                                                                                               |
| Start up                                       | 😰 Problems @ Javadoc 😥 Declaration 🕷 Servers 📃 Console 🖄 🦳 🗖 🗖                                |
|                                                | Tomcat v6.0 Server at localhost [Apache Tomcat] C:\JDK\bin\javaw.exe (Feb 5, 2014 12:56:13 AM |
| logs for                                       |                                                                                               |
| ( server ) (                                   | INFO: Jk running ID=0 time=0/20 config=null                                                   |
|                                                | Feb 5, 2014 12:56:15 AM org.apache.catalina.startup.Catalina start                            |
|                                                |                                                                                               |
|                                                |                                                                                               |
|                                                |                                                                                               |

Now, at this stage your server is ready to use.

## **Creating a servlet application:**

### Now first stop the tomcat.

Right click and then choose clear.

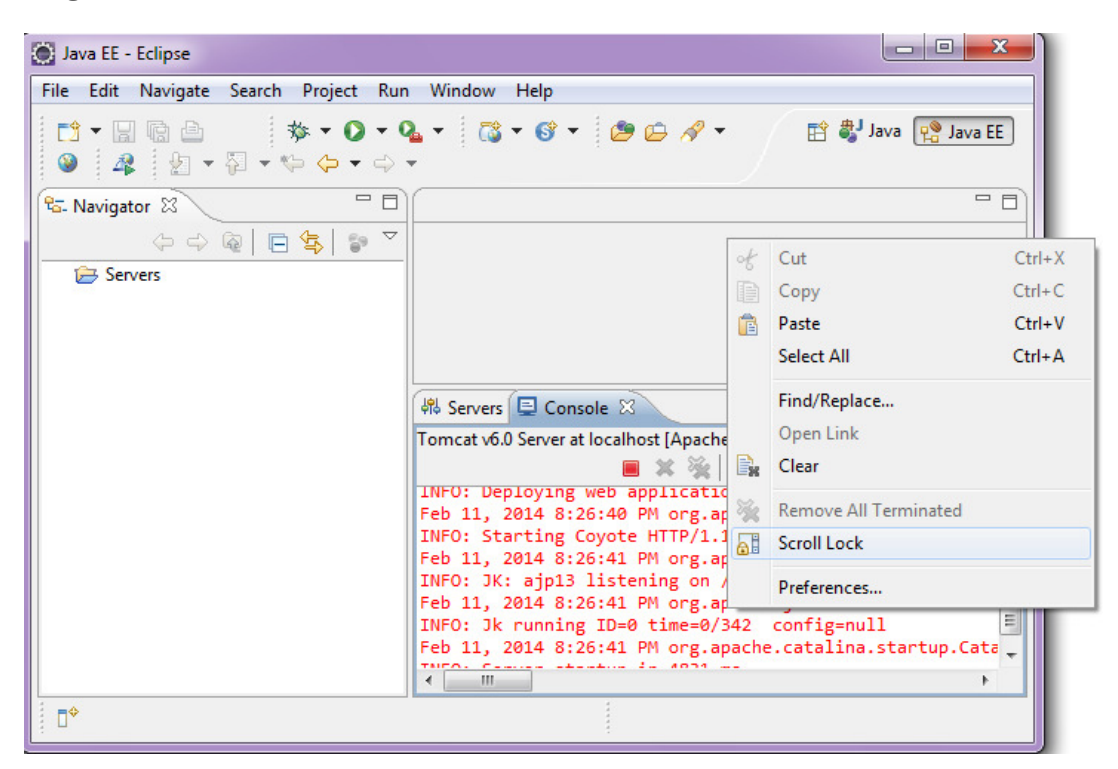

Now create a project just like any other java applications. In this case we will choose Java web application project.

### > Go to the package explorer tab right click, select new go to other.

You will see this only if you have installed Eclipse for Java EE Developers. When you will go to the Eclipse URL you will see many packages such as Eclipse for Java Developer, Eclipse for EE Developer and lot more. It is recommended that you should download Eclipse for Java EE Developer.

| C <sup>2</sup> ▼ □ 0 6. Navigator 6. Navigator 6. Servers | 3 a                         |                                                        | ₽ ◄                                                                          | ● 4 + + + + + + + + + + + + + + + + + +                                                                        | • \$ • • | ⇒ ▼   |
|-----------------------------------------------------------|-----------------------------|--------------------------------------------------------|------------------------------------------------------------------------------|----------------------------------------------------------------------------------------------------|----------|-------|
|                                                           | New<br>Copy<br>Paste        | •                                                      |                                                                              | JPA Project<br>Enterprise Application Project<br>Dynamic Web Project<br>EJB Project                            |          |       |
| 29<br>23<br>8                                             | Import<br>Export<br>Refresh |                                                        | 1911<br>1912<br>1913<br>1914<br>1914<br>1914<br>1914<br>1914<br>1914<br>1914 | Connector Project<br>Application Client Project<br>Static Web Project<br>Project                               |          |       |
|                                                           |                             | 해 Servers 🗐 Console 🖄<br>Tomcat v6.0 Server at localho |                                                                              | Servlet<br>Session Bean (EJB 3.x)<br>Message-Driven Bean (EJB 3.x)<br>Web Service<br>Folder<br>File<br>Example | Cheli N  | 014 8 |

What we are interested in this is web folder. This has Dynamic Web Project; this is what we will select here and then choose next option.

| New New                                                                                                    |        |
|----------------------------------------------------------------------------------------------------|--------|
| Select a wizard<br>Create a Dynamic Web project                                                                                                    |        |
| Wizards:                                                                                                    |        |
| type filter text                                                                                                    |        |
| <ul> <li>User Assistance</li> <li>Web</li> <li>CSS File</li> <li>Dynamic Web Project</li> <li>Filter</li> <li>Filter</li> <li>Filter</li> <li>JSP File</li> <li>JSP Tag</li> <li>Listener</li> <li>Servlet</li> <li>Static Web Project</li> <li>Web Fragment Project</li> </ul> | E      |
| Sack Next > Finish                                                                                                    | Cancel |

Now, it will ask for a project name.

| IVEW Dynamic Web Project                                                                                                    |                  |
|----------------------------------------------------------------------------------------------------|------------------|
| namic Web Project                                                                                                    | 2                |
| Create a standalone Dynamic Web project or add it to a new or existing<br>interprise Application.                                    |                  |
| roject name:                                                                                                    |                  |
| Project location                                                                                                    |                  |
| Use default location                                                                                                    |                  |
| Location: C:\Users\Lenovo\workspace                                                                                                  | Browse           |
| Target runtime                                                                                                    |                  |
| Apache Tomcat v6.0 🔹                                                                                                    | New Runtime      |
| Dynamic web module version                                                                                                    |                  |
| 2.5                                                                                                    |                  |
| Configuration                                                                                                    |                  |
| Default Configuration for Apache Tomcat v6.0 🔹                                                                                       | Modify           |
| A good starting point for working with Apache Tomcat v6.0 runtime. A can later be installed to add new functionality to the project. | dditional facets |
| EAR membership                                                                                                    |                  |
|                                                                                                    |                  |

Here give the suitable name for the project. It will ask for default location, if you want any location for your choice you can set here. It will also ask for Target runtime, you are happy with the default runtime set it as default otherwise choose as appropriate. You can also set the Dynamic we module version at this stage. The last option which we will see here is configuration which will be the tomcat chosen by you. Now hit next.

| New Dynamic Web Project                                    |              |
|------------------------------------------------------------|--------------|
| Java<br>Configure project for building a Java application. |              |
| Source folders on build path:                              |              |
| 进 src                                                      | Add Folder   |
|                                                            | <u>E</u> dit |
|                                                            | Remove       |
| Default output folder:                                     |              |
| build\classes                                              |              |
|                                                            |              |
|                                                            |              |
| ? < <u>B</u> ack <u>N</u> ext > E                          | inish Cancel |

Now, it will ask for source folder where the source files will get saved. I will choose src. At this stage I am telling Eclipse that I want to save all my source code in src folder.

The Default output folder is build\classes again I am leaving it as it is. Now press next.

| 💽 New Dynamic We                 | eb Project                                 |        |  |  |
|----------------------------------|--------------------------------------------|--------|--|--|
| Web Module<br>Configure web mo   | dule settings.                             |        |  |  |
| Context <u>r</u> oot:            | SimpleServletProject1                      |        |  |  |
| Content directory: WebContent    |                                            |        |  |  |
| <b>⊽</b> <u>G</u> enerate web.xn | nl deployment descriptor                   |        |  |  |
| ?                                | < <u>Back</u> <u>N</u> ext > <u>Finish</u> | Cancel |  |  |

Now, it will ask me for context root and content directory. Here we will check on Generate web.xml deployment descriptor. And finally click "Finish".

| New Dynamic We                 | eb Project                                  |        |  |  |  |
|--------------------------------|---------------------------------------------|--------|--|--|--|
| Web Module<br>Configure web mo | dule settings.                              |        |  |  |  |
| Context <u>r</u> oot:          | SimpleServletProject1                       |        |  |  |  |
| Content <u>d</u> irectory:     | Content directory: WebContent               |        |  |  |  |
| ☑ <u>G</u> enerate web.xn      | nl deployment descriptor                    |        |  |  |  |
|                                |                                             |        |  |  |  |
| ?                              | < <u>B</u> ack <u>N</u> ext > <u>Finish</u> | Cancel |  |  |  |

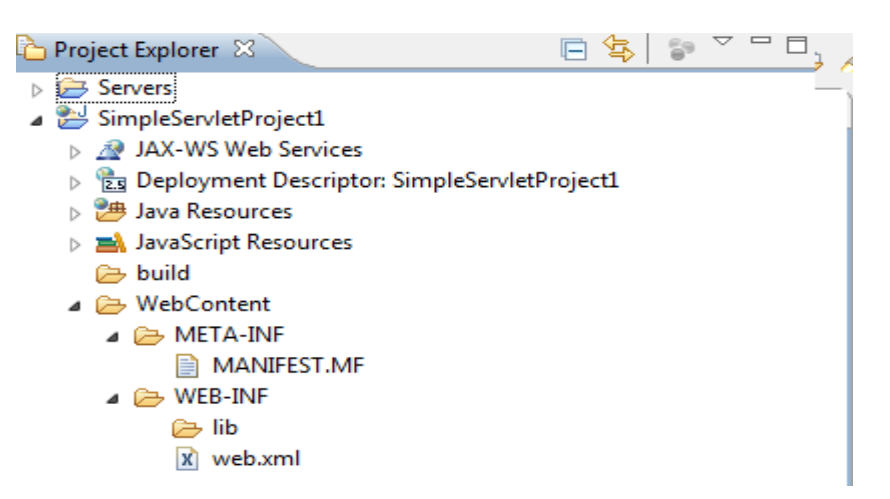

So finally you can see the project you created in the project explorer

In the beginning we are not interested in all the nodes given but we are interested in Deployment Descriptor, this is actually an XML file.

Now let's open the navigator.

> Go to window → Show view → Navigator

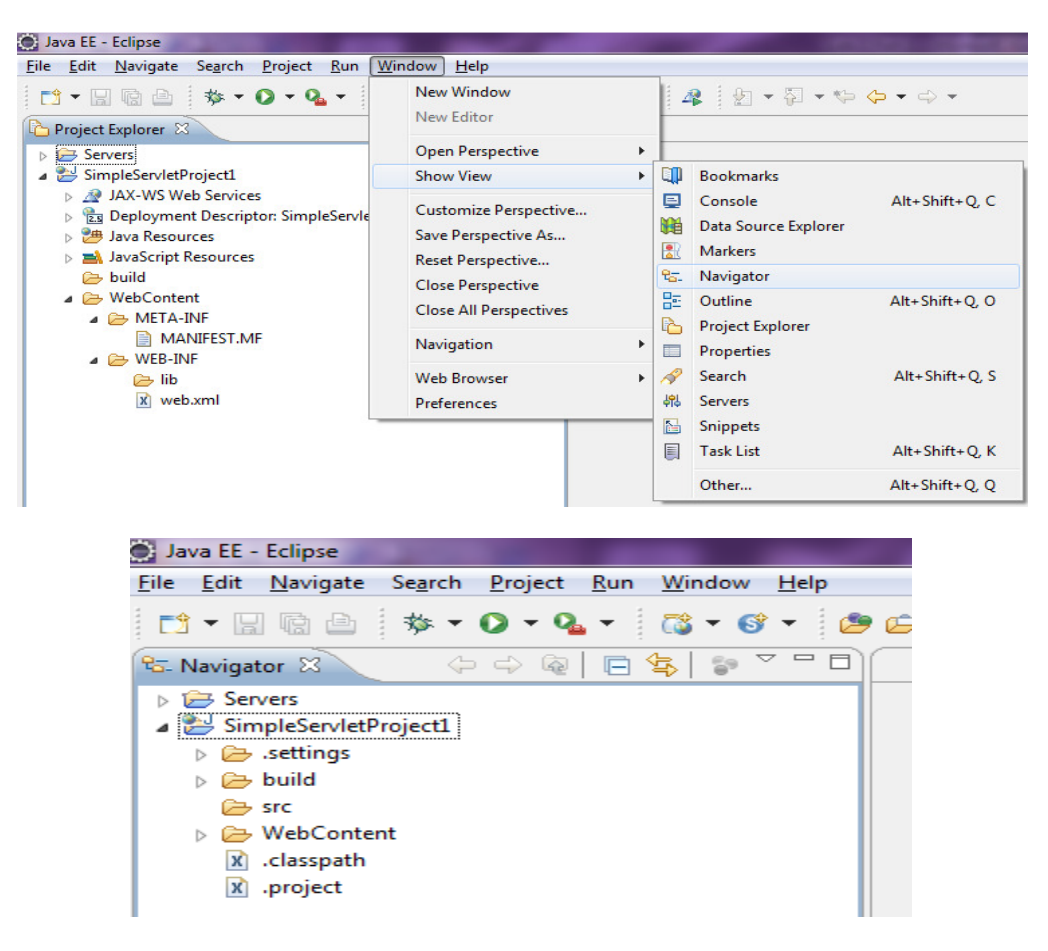

Here, .classpath and .project are Meta data for eclipse.

> Go to the WebContent folder and expand it and see the WEB-INF file.

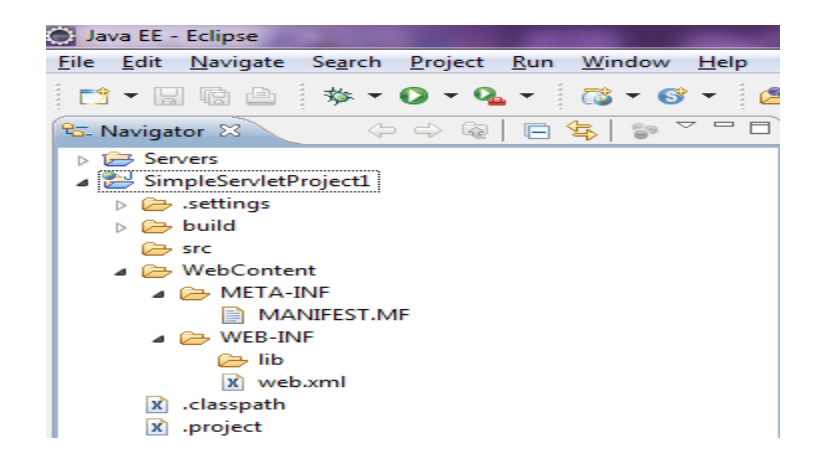

#### Web.xml: Design View

| index.html 🚺 SimpleServletLifeCycle.java                   | web.xml 🕱 🗖                                                                                                    |
|------------------------------------------------------------|----------------------------------------------------------------------------------------------------|
|                                                            |                                                                                                    |
| Node                                                       | Content                                                                                                    |
| ?=? xml                                                    | version="1.0" encoding="UTF-8"                                                                                        |
| e web-app                                                  | (((description*, display-name*, icon*))   distributable   context-param   filter   filter-mapping   listener   servle |
| (a) xmlns:xsi                                              | http://www.w3.org/2001/XMLSchema-instance                                                                             |
| ③ xmlns                                                    | http://java.sun.com/xml/ns/javaee                                                                                     |
| (a) xmlns:web                                              | http://java.sun.com/xml/ns/javaee/web-app_2_5.xsd                                                                     |
| (a) xsi:schemaLocation                                     | http://java.sun.com/xml/ns/javaee http://java.sun.com/xml/ns/javaee/web-app_2_5.xsd                                   |
| (a) id                                                     | WebApp_ID                                                                                                    |
| (a) version                                                | 2.5                                                                                                    |
| e display-name                                             | SimpleServletProject1                                                                                                 |
| e welcome-file-list                                        | (welcome-file+)                                                                                                    |
| e servlet                                                  | (((description*, display-name*, icon*)), servlet-name, (servlet-class   jsp-file), init-param*, load-on-startup?, i   |
| e servlet-mapping                                          | (servlet-name, url-pattern+)                                                                                          |
|                                                            |                                                                                                    |
|                                                            |                                                                                                    |
| Design Source                                              |                                                                                                    |
| 🗱 Servers 📃 Console 😣                                      | ■ × ½ 📴 🗗 🖃 × 🗂 × 🗂                                                                                                   |
| Tomcat v6.0 Server at localhost [Anache Tomcat] C:\JDK\bin | Niavaw.exe (Feb 11, 2014 11:41:45 PM)                                                                                 |

#### Web.xml: Source View: shows welcome file details

| index.html                                                                                                    | SimpleServletLifeCycle.java                                                                                                    | X *web.xml 🛛                                                                               |        |    |
|----------------------------------------------------------------------------------------------------|----------------------------------------------------------------------------------------------------|--------------------------------------------------------------------------------------------|--------|----|
| xml \</td <td>version="1.0" encoding="UTF-8"?</td> <td>&gt;</td> <td></td> <td>ĸ.</td>                                                                                                    | version="1.0" encoding="UTF-8"?                                                                                                    | >                                                                                          |        | ĸ. |
| ⊖ <web-ap< td=""><td>op xmlns:xsi="http://www.w3.org/</td><td>/2001/XMLSchema-instance" xmlns="http://java.sun.com/xml/ns/javaee" xmlns:web="http://java</td><td>ı.sun.</td><td>i</td></web-ap<> | op xmlns:xsi="http://www.w3.org/                                                                                                    | /2001/XMLSchema-instance" xmlns="http://java.sun.com/xml/ns/javaee" xmlns:web="http://java | ı.sun. | i  |
| <disp< td=""><td><pre>play-name&gt;SimpleServletProject1</pre></td><td></td><td></td><td>l</td></disp<>                                                                                          | <pre>play-name&gt;SimpleServletProject1</pre>                                                                                                    |                                                                                            |        | l  |
| ⊖ <weld< td=""><td>come-file-list&gt;</td><td>C12 -</td><td></td><td>l</td></weld<>                                                                                                    | come-file-list>                                                                                                    | C12 -                                                                                      |        | l  |
| <we< td=""><td>elcome-file&gt;index.html<td>-T11e&gt;</td><td></td><td>l</td></td></we<>                                                                                                    | elcome-file>index.html <td>-T11e&gt;</td> <td></td> <td>l</td>                                                                                                    | -T11e>                                                                                     |        | l  |
| < We                                                                                                    | alcome_file>index.ntmk/welcome_file>index.ispindex.isp <td>file&gt;</td> <td></td> <td>l</td> | file>                                                                                      |        | l  |
| < We                                                                                                    | <pre>elcome-file&gt;default htmldefault htmldefault html</pre>                                                                                                    | me-files                                                                                   |        | ļ  |
| <we< td=""><td>elcome-file&gt;default.htm<td>e-file&gt;</td><td></td><td>ĺ.</td></td></we<>                                                                                                    | elcome-file>default.htm <td>e-file&gt;</td> <td></td> <td>ĺ.</td>                                                                                                    | e-file>                                                                                    |        | ĺ. |
| <we< td=""><td>elcome-file&gt;default.jsp<td>e-file&gt;</td><td></td><td>l</td></td></we<>                                                                                                    | elcome-file>default.jsp <td>e-file&gt;</td> <td></td> <td>l</td>                                                                                                    | e-file>                                                                                    |        | l  |
| <td>lcome-file-list&gt;</td> <td></td> <td></td> <td>l</td>                                                                                                    | lcome-file-list>                                                                                                    |                                                                                            |        | l  |
|                                                                                                    |                                                                                                    |                                                                                            |        | l  |
|                                                                                                    |                                                                                                    |                                                                                            |        | l  |
|                                                                                                    |                                                                                                    |                                                                                            | L      | l  |
|                                                                                                    |                                                                                                    |                                                                                            |        |    |
|                                                                                                    |                                                                                                    |                                                                                            |        |    |
|                                                                                                    |                                                                                                    |                                                                                            |        |    |
|                                                                                                    |                                                                                                    |                                                                                            |        |    |
|                                                                                                    |                                                                                                    |                                                                                            |        |    |
|                                                                                                    |                                                                                                    |                                                                                            |        |    |
|                                                                                                    |                                                                                                    |                                                                                            |        |    |
|                                                                                                    |                                                                                                    |                                                                                            |        | ŕ  |
| •                                                                                                    |                                                                                                    |                                                                                            | +      |    |
| Design Sourc                                                                                                    | e                                                                                                    |                                                                                            |        |    |

</html>

### Writing new HTML file named: index.html

If you are interested in showing your own welcome message then you may create/write your own html file named index.html as shown below:

```
<html>
<head>
<meta http-equiv="Content-Type" content="text/html; charset=ISO-8859-1">
<title>Bravo Dude You Did it. You Developed A Simple Web Application</title>
</head>
<body>
Bravo Dude You Did it. You Developed A Simple Web Application
</body>
</html>
📄 index.html 🛛 🗎
    <!DOCTYPE html PUBLIC "-//W3C//DTD HTML 4.01 Transitional//EN" "http://www.w3.org/TR/html4/loose.dtd">
  ⊖ <html>
  ⊖ <head>
    <meta http-equiv="Content-Type" content="text/html; charset=ISO-8859-1">
    <title>Bravo Dude You Did it. You Developed A Simple Web Application</title>
    </head>
  ⊖ <body>
    Bravo Dude You Did it. You Developed A Simple Web Application
    </body>
```

In order to run this HTML file we will use tomcat server (deploy with tomcat server) as shown below:

| <ul> <li>∠ com</li> <li>∠ AL</li> <li>∠ AL</li> <li>∠ MebCont</li> <li>∠ META</li> <li>M.</li> <li>∠ WEB-I</li> <li>∠ Ib</li> <li>∠ we</li> <li>∠ Hello.</li> <li>⊇ index.</li> <li>ℝ .classpath</li> <li>ℝ .project</li> </ul> | Open<br>Open With<br>Copy<br>Paste<br>Delete<br>Move<br>Rename<br>Import<br>Export<br>Refresh<br>Validate<br>Show in Remote Systems view |                     | •                | You | Did            | it. Y  | ou Dev           | veloped | d A Simp   | Le Web |
|----------------------------------------------------------------------------------------------------|----------------------------------------------------------------------------------------------------|---------------------|------------------|-----|----------------|--------|------------------|---------|------------|--------|
|                                                                                                    | <br>Run As<br>Debug As<br>Profile As<br>Team<br>Compare With<br>Replace With<br>Source<br>Properties<br>Remove from Context              | Ctrl+Alt+Shift+Down | <pre>&gt; </pre> |     | 1 Run<br>Run C | on Ser | over<br>urations | •••     | Alt+Shift+ | X, R   |

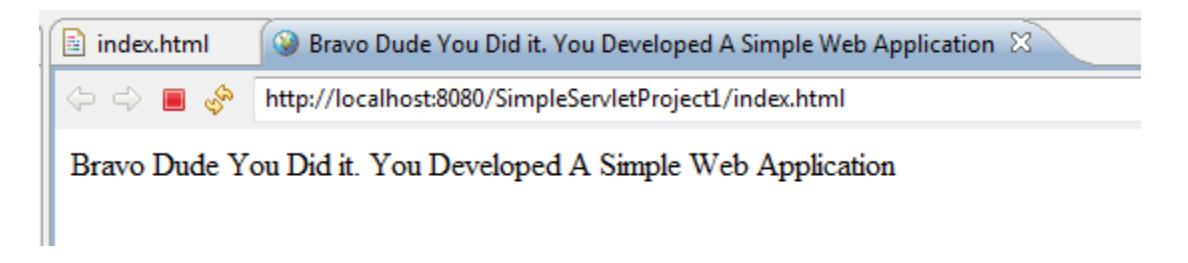

It is running using the localhost: 8080 port which is nothing but the default port for tomcat server. If we will use localhost: 8080 then we can see the cataline property i.e. the congratulation message if everything works well.

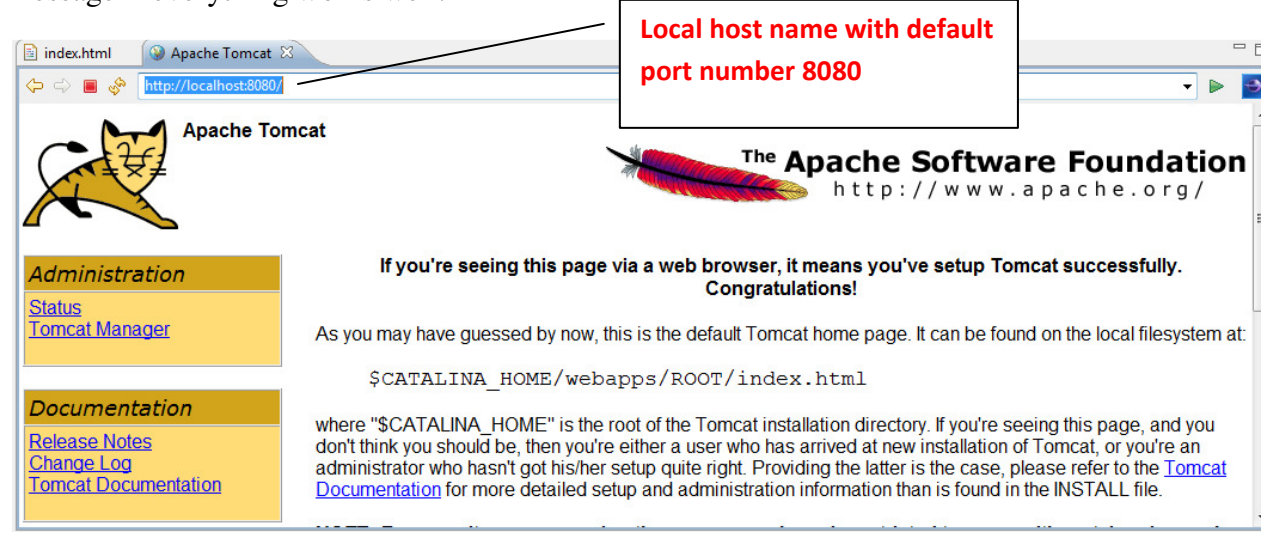

Now if you want to see the result of the html file then simply type the project name and then html file name and then hit the enter key.

Now at this stage I would recommend you to develop a servlet program to see the "Servlet life cycle".

> Go to src folder in the project explorer right click on it select new and then other.

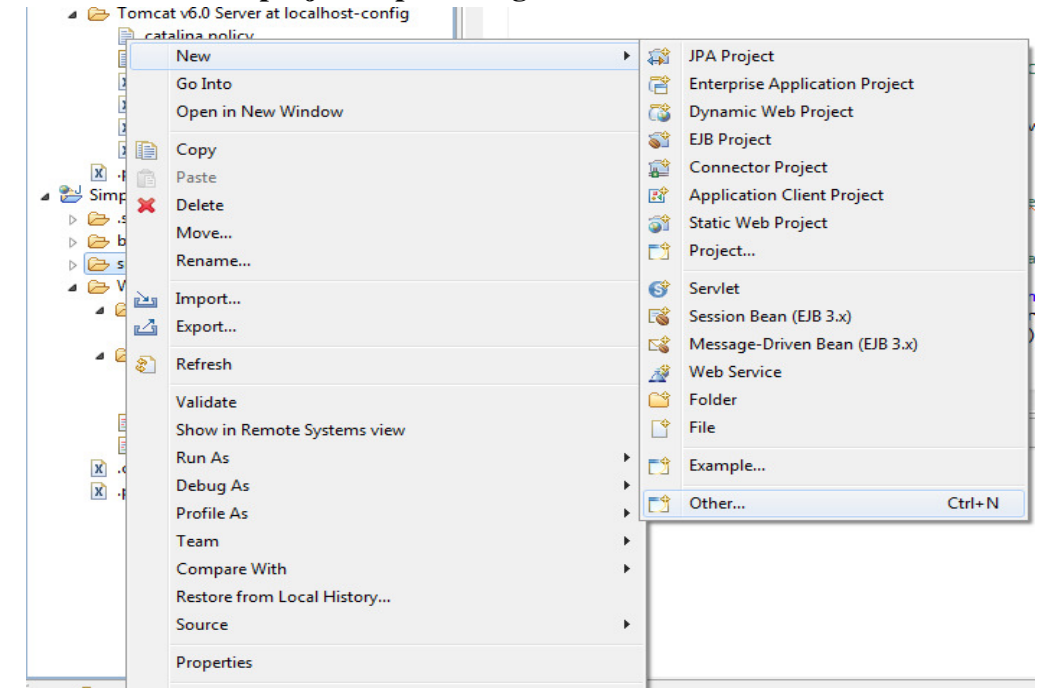

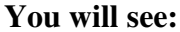

| New New                                                                                                    | -                                                                                                    |    |     |        |        |
|----------------------------------------------------------------------------------------------------|----------------------------------------------------------------------------------------------------|----|-----|--------|--------|
| Select a wizard<br>Create a new Se                                                                                                    | rvlet                                                                                                    |    |     |        |        |
| Wizards:                                                                                                    |                                                                                                    |    |     |        |        |
| type filter text                                                                                                    |                                                                                                    |    |     |        |        |
| <ul> <li>✓ Web</li> <li>S CSS</li> <li>S Dyna</li> <li>S Filter</li> <li>HTM</li> <li>JSP F</li> <li>JSP F</li> <li>S Servi</li> <li>S Stati</li> <li>S Stati</li> <li>Web Servi</li> </ul> | File<br>amic Web Project<br>r<br>ML File<br>File<br>Fag<br>ener<br>let<br>c Web Project<br>o Fragment Project<br>vices |    |     |        | E      |
| ?                                                                                                    | < Back                                                                                                    | Ne | t > | Finish | Cancel |

> Go to web folder, choose Servlet and hit on next button. Now you will see:

| Specify class file |                                |        |  |  |
|--------------------|--------------------------------|--------|--|--|
|                    | destination.                   | S      |  |  |
| Project: Si        | impleServletProject1           | •      |  |  |
| Source folder: /   | SimpleServletProject1/src      | Browse |  |  |
| Java package: c    | com.ADJP.GeniusHari            |        |  |  |
| Class name: S      | ServletLifeCycle               |        |  |  |
| Superclass: ja     | javax.servlet.http.HttpServlet |        |  |  |
| 🔲 Use an existing  | g Servlet class or JSP         |        |  |  |
| Class name: S      | ervletLifeCycle                | Browse |  |  |

Here, write package name for example I have given "com.ADJP.GeniusHari" and then choose the appropriate class name of your choice. At last you have to choose the Superclass option, if you want to go with default then no need to change. And then hit on Next

| Create Serv                      | rlet                                        | l              |             |
|----------------------------------|---------------------------------------------|----------------|-------------|
| Create Servie<br>Enter serviet   | <b>et</b><br>deployment descriptor specific | c information. | S           |
| Name:                            | ServletLifeCycle                            |                |             |
| Description:<br>Initialization p | parameters:                                 |                |             |
| Name                             | Value                                       | Description    | Add<br>Edit |
| URL mapping                      | IS:                                         |                | Remove      |
| /ServletLife0                    | Cycle                                       |                | Add<br>Edit |
|                                  |                                             |                | Remove      |
| 0                                | Resk                                        | Next           | Cancel      |
| ?                                | < Back                                      | Next > Finish  | Cancel      |

Here, you can initialize the parameters if you are interested otherwise you can do the same within the code. In addition, you can set the URL mapping option, the purpose of this step is to make web.XML to understand what to render because during the implementation there is possibility that many applications are using the server and therefore this mapping option will tell the server to run the particular application which user/program/developer want to execute at any particular time.

Finally hit the Finish button. At this stage you will be able to see the following:

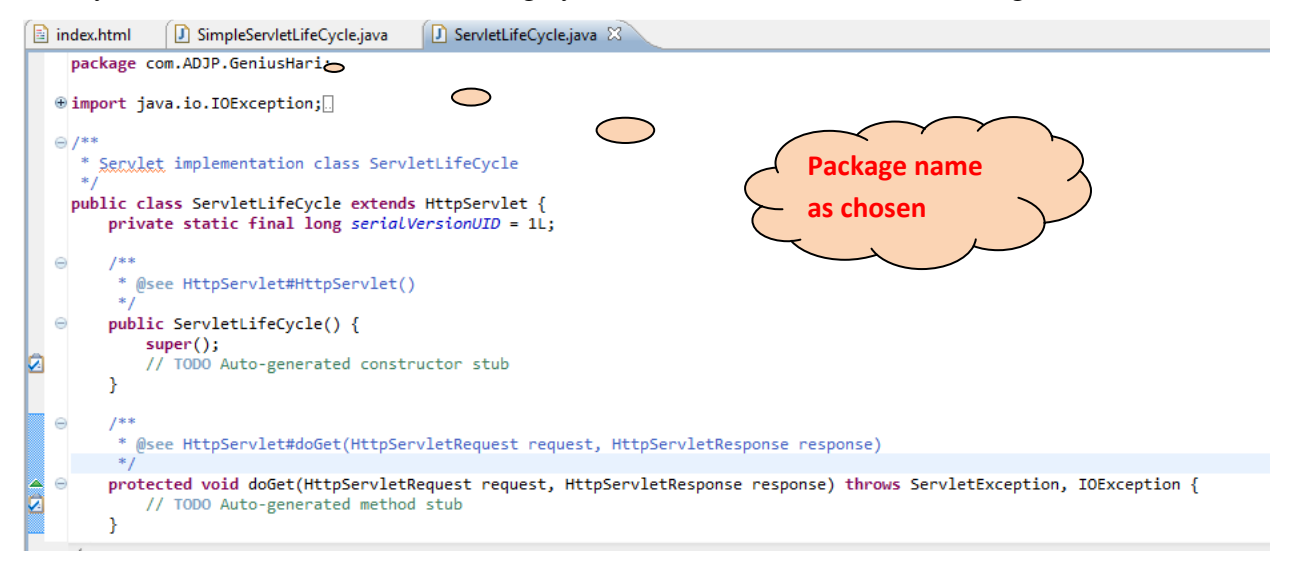

This is nothing but the servlet file with doGet and doPost methods. Here, you can write the code as you want and execute.

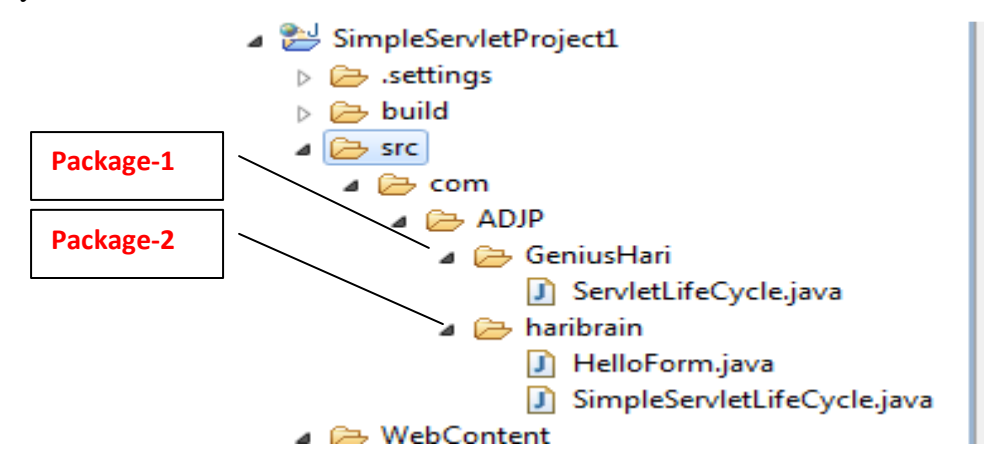

Figure: packages named GeniusHari and haribrain lies in ADJP which is in com and stored in

src folder.

## Servlet Life Cycle

package com.ADJP.haribrain;

```
import java.io.IOException;
import javax.servlet.ServletException;
import javax.servlet.http.HttpServlet;
```

```
import javax.servlet.http.HttpServletRequest;
import javax.servlet.http.HttpServletResponse;
import java.io.*;
import javax.servlet.*;
//import javax.servlet.http.*;
//**
//* Servlet implementation class SimpleServletLifeCycle
//*/
@SuppressWarnings("serial")
public class SimpleServletLifeCycle extends HttpServlet {
       int count;
        public void init(ServletConfig config) throws ServletException {
          // Always call super.init(config) first (servlet mantra #1)
          super.init(config);
          // Try to load the initial count from our saved persistent state
          try {
            FileReader fileReader = new FileReader("InitDestroyCounter.initial");
            BufferedReader bufferedReader = new BufferedReader(fileReader);
            String initial = bufferedReader.readLine();
            count = Integer.parseInt(initial);
            return;
          }
          catch (FileNotFoundException ignored) { } // no saved state
          catch (IOException ignored) { }
                                                     // problem during read
          catch (NumberFormatException ignored) { } // corrupt saved state
          // No luck with the saved state, check for an init parameter
          String initial = getInitParameter("initial");
          try {
            count = Integer.parseInt(initial);
            return;
          }
          catch (NumberFormatException ignored) { } // null or non-integer value
          // Default to an initial count of "0"
          count = 0;
        }
        public void doGet(HttpServletRequest req, HttpServletResponse res)
                                      throws ServletException, IOException {
          res.setContentType("text/plain");
          PrintWriter out = res.getWriter();
          count++;
          out.println("Since the beginning, this servlet has been accessed " +
                      count + " times.");
        }
        public void destroy() {
          saveState();
        }
```

```
public void saveState() {
    // Try to save the accumulated count
    try {
      FileWriter fileWriter = new FileWriter("InitDestroyCounter.initial");
      String initial = Integer.toString(count);
      fileWriter.write(initial, 0, initial.length());
      fileWriter.close();
      return;
    }
    catch (IOException e) { // problem during write
      // Log the exception. See.
    }
}
```

Output:

## Writing cookies

package com.ADJP.haribrain; import java.io.IOException; import javax.servlet.ServletException; import javax.servlet.http.HttpServlet; import javax.servlet.http.HttpServletRequest; import javax.servlet.http.HttpServletResponse; import java.io.\*; //import javax.servlet.\*; import javax.servlet.\*;

```
/**
* Servlet implementation class HelloForm
*/
@ SuppressWarnings("serial")
public class HelloForm extends HttpServlet {
    public void doGet(HttpServletRequest request,
        HttpServletResponse response)
        throws ServletException, IOException
    {
        // Create cookies for first and last names.
        Cookie firstName = new Cookie("first_name",
```

```
request.getParameter("first_name"));
```

```
Cookie lastName = new Cookie("last_name", request.getParameter("last_name"));
```

```
// Set expiry date after 24 Hrs for both the cookies.
firstName.setMaxAge(60*60*24);
```

lastName.setMaxAge(60\*60\*24);

// Add both the cookies in the response header.
response.addCookie( firstName );
response.addCookie( lastName );

// Set response content type response.setContentType("text/html"); PrintWriter out = response.getWriter(); String title = "Setting Cookies Example"; String docType = "<!doctype html public \"-//w3c//dtd html 4.0 " + "transitional//en\">\n"; out.println(docType + < html > n'' +"<head><title>" + title + "</title></head>\n" +  $<body bgcolor=\"#f0f0f0\">\n" +$  $<h1 align=\"center">" + title + "</h1>\n" +$ "\n" + " <b>First Name</b>: " + request.getParameter("first\_name") + "\n" + " <b>Last Name</b>: " + request.getParameter("last\_name") + "\n" + "\n" + "</body></html>"); } }

### The html file

```
<html>
<body>
<form action="HelloForm" method="GET">
First Name: <input type="text" name="first_name">
<br />
Last Name: <input type="text" name="last_name" />
<input type="submit" value="Submit" />
</form>
</body>
</html>
```

## **Output of html file**

| index.html  | SimpleServletLifeCycle.java        | 📔 Hello.html       | 🕽 HelloForm.java | SimpleServletProject1/Hello.html ⊗ |
|-------------|------------------------------------|--------------------|------------------|------------------------------------|
| 00          | http://localhost:8080/SimpleServle | Project1/Hello.htm | I                |                                    |
| First Name: |                                    |                    |                  |                                    |
| Last Name:  | Submit                             |                    |                  |                                    |

#### Enter the relevant data

| L/Hello.html - Eclipse                                |                                                                                                    |                             |              |                  |                                                            |
|-------------------------------------------------------|----------------------------------------------------------------------------------------------------|-----------------------------|--------------|------------------|------------------------------------------------------------|
| ow Help                                               |                                                                                                    |                             |              |                  |                                                            |
| S ▼ B ← A ▼ S B ↓ ↓ ↓ ↓ ↓ ↓ ↓ ↓ ↓ ↓ ↓ ↓ ↓ ↓ ↓ ↓ ↓ ↓ ↓ |                                                                                                    |                             |              |                  |                                                            |
|                                                       | index.html                                                                                                    | SimpleServletLifeCycle.java | 🔋 Hello.html | 🚺 HelloForm.java | 🚱 http://localhost:8080/SimpleServletProject1/Hello.html 🕅 |
|                                                       | A      A      A   A      A      A |                             |              |                  |                                                            |
|                                                       | First Name: Ha<br>Last Name: Pa                                                                                                    | ari<br>Indey Submit         | ]            |                  |                                                            |

#### Now hit on submit.

Once you will hit on submit the following screen should come.

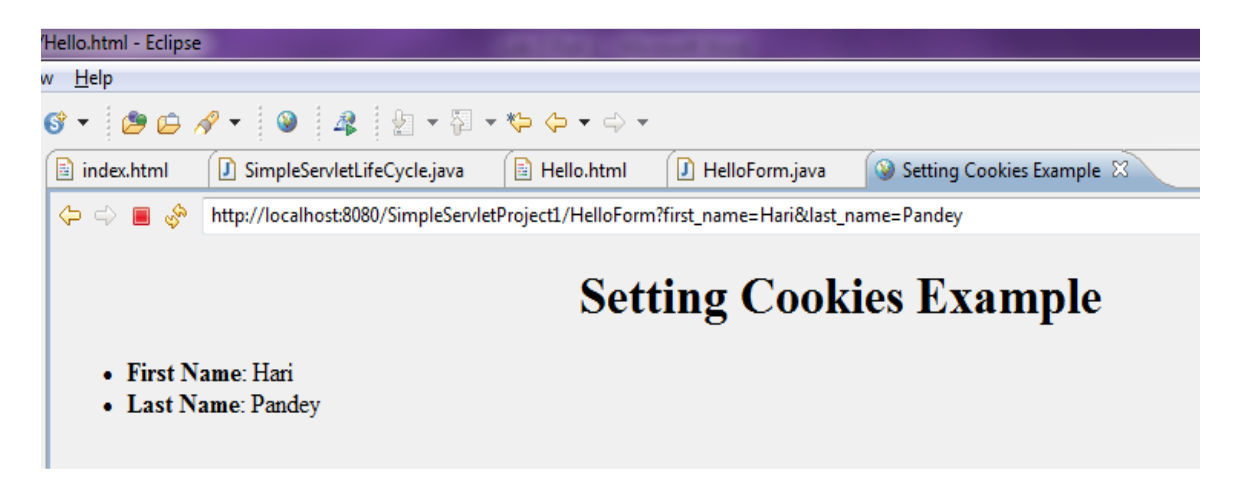

Finally verify using web browser and understand the working of doGet, doPost, Cookies and other related concepts.